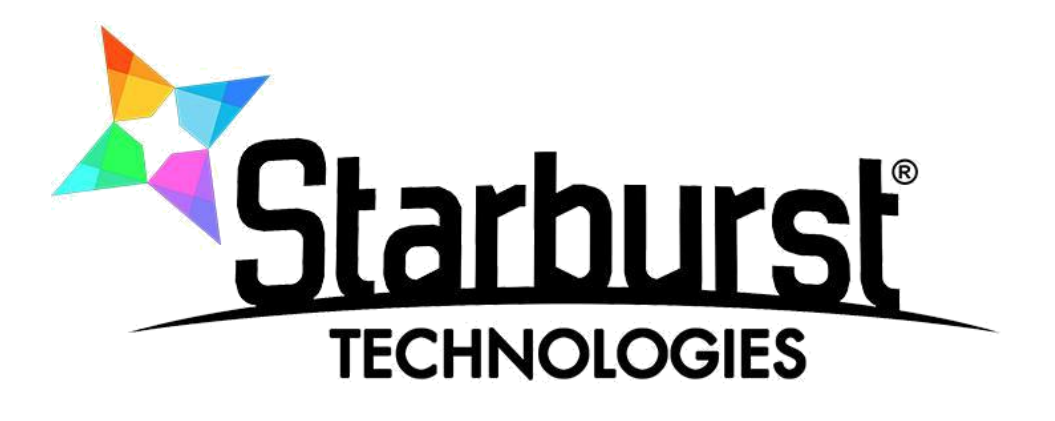

# 2x SD Encoder – Modulator SB-SDQM-2130

# **INSTRUCTION MANUAL**

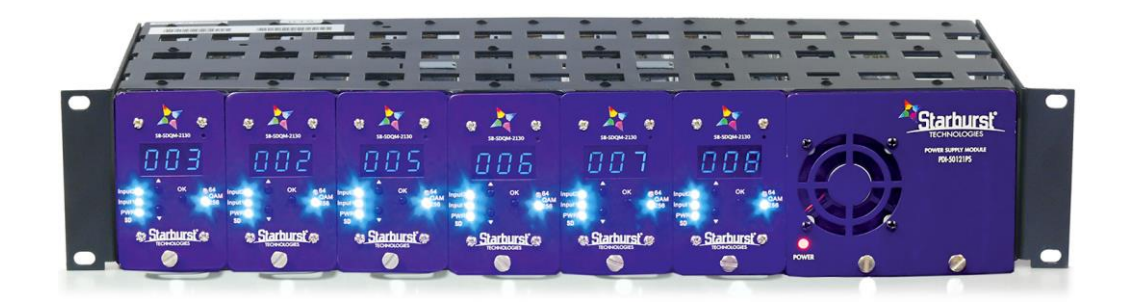

The content and design of this document is the intellectual property of PDi Communications, Inc. and is protected under copyright law. Any duplication of this material without written consent of an authorized officer of this company will be litigated to the fullest extent of the law.

# INTRODUCTION

Thank you for buying the SDM-2130 MPEG-2 SD Encoder Modulator Combo. Please read this manual carefully to install, use and maintain the modulator in the best conditions of performance. Keep the manual at hand for future reference.

#### **General description**

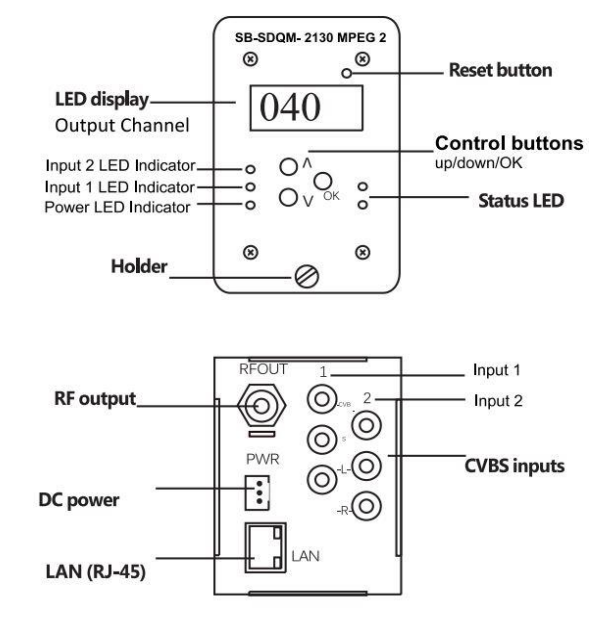

#### **Main features**

- 2U design
- Quick Boot-up
- Covers frequency range from 54 to 860MHz
- Local control via friendly front button Control Panel
- Remote control via supplied utility

#### SAFETY INSTRUCTION

All the safety and operating instructions should be read

before the product is operated. For safety purpose all

instructions are adhered to.

#### Cleaning

Unplug the unit from the rack before cleaning. Do not use liquid or aerosol cleaners, use a damp cloth.

#### Attachments

Do not use attachment that are not recommended by manufacturer as they can cause hazards.

#### Water and moisture

Do not use this product near water.

#### Mounting

Ensure the unit is rack mounted securely on the wall or in the 19" cabinet as not to cause harm to anyone or to damage the product by being dislodged.

#### Power cord protection

Power-supply cords should be routed so they are not pinched or placed where they could cause a trip hazard.

#### Ventilation

Slots and openings in the housing are provided for ventilation to prevent overheating and ensure reliable operation. These openings should never be blocked or covered by placing the unit on a carpet, flooring, furniture or fabric surface. The unit should not be placed in a built-in structure such as a cupboard or rack unless proper ventilation is provided.

#### Power source

This unit should only be operated from the type of power source indicated in the technical specification (page 3 of this manual). **Lightning** 

For added protection of this unit; unplug it from the wall when left unattended or unused for long periods of time and disconnect the cable system. This will protect the product from lightning strike or power surges

#### **Object and liquid entry**

Never push objects of any kind into this product through openings as they may touch dangerous voltage points or short-our part that could result in a fire or electric shock. Never spill liquid of any kind on the unit.

#### Servicing

Do not attempt to service this product yourself as opening or removing covers may expose you to dangerous voltage or other hazards. Refer all servicing to qualified service personnel.

#### Damage requiring service

Unplug this unit from the wall or the cabinet and return it to the qualified service personnel for sevicing if any of the following occurs:

- The power supply cord or plug is damaged.
- Liquid has been spilled, or objects have fallen into the unit.
- The unit has been exposed to rain or water.
- If the unit has been dropped or damaged in anyway.

#### Heat

The unit should be positioned away from any heat source such as radiators, fireplaces, cooking stoves, or other products (including amplifiers) that produce heat.

### SPECIFICATIONS

| VIDEOInput format:(CVBS) Audio/VideoPort number:2 programs in one carrierEncoding format:MPEG-2 Video (ISO/IEC 13818-2)MPEG-2 MP@MLResolution:480i: 720×480, 60HzAspect Ratio:4:3, 16:9 manual selectable, 4:3 default | <b>RF OUTPUT</b> Channel range:CH2-CH134 STD channel planFrequency range:54-860 MHzOutput level:+15dBmV to +30dBmVQAM mode:ITU-T J.83, Annex B 64, 256QAMMER:38dB minimumOutput impedance:75 |
|----------------------------------------------------------------------------------------------------|----------------------------------------------------------------------------------------------------|
| AUDIOPort number:1 & 2Input format:Stereo (L/R) (10K )Encoding format:MPEG-1 Audio Layer II (ISO/IEC 1117-3)Sampling rate:48 KHz                                                                                       | CONTROL<br>Local operation: Figure 8 number LED, Buttons<br>Remote operation: Web browser                                                                                                    |
| STREAM<br>TS Mux: Mux 2×Video & 2×Audio transport stream<br>PSIP: MGT/CVCT/STT<br>Closed Caption: EIA-608                                                                                                    | GENERAL<br>Dimensions: 68×50×250 mm<br>Weight 0.8 kg<br>Power source: DC 12V@440mA / DC 5V@920mA<br>PWR. consumption: 10W                                                                    |

#### **OPERATION**

Manual Operation- Via Push Button and LED Display Web Interface/ Remote Operation – Via LAN Port

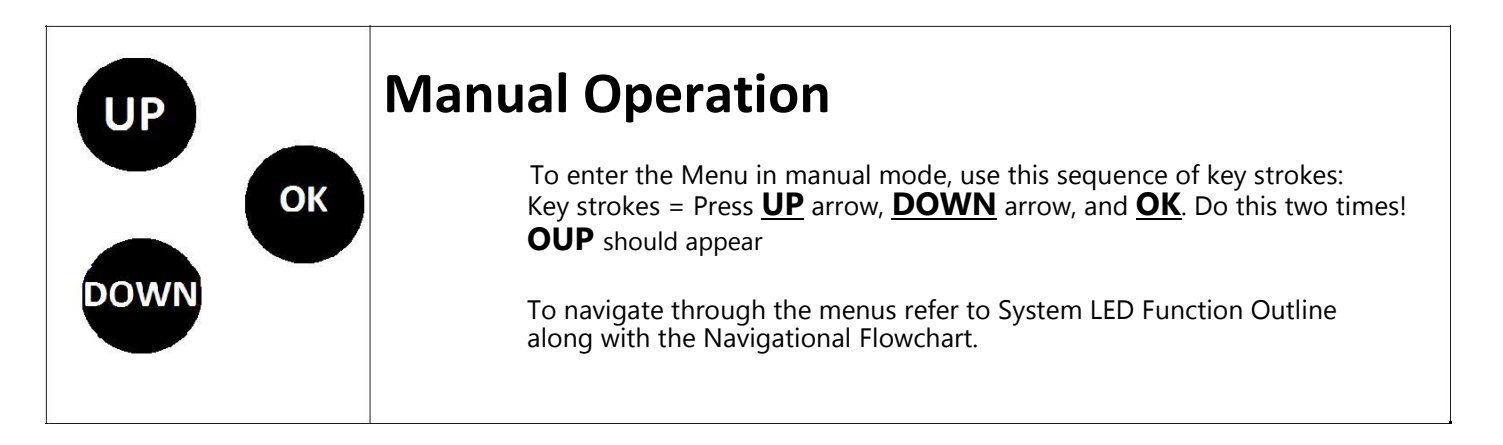

# SYSTEM LED FUNCTION OUTLINE

| OUP        | Press the OK button on OUP to enter the 'Output' mode.                                                                                                    |
|------------|----------------------------------------------------------------------------------------------------|
| CHA        | Press the OK button to access channel adjustment mode. Use the UP or DOWN buttons to set the channel number. Press OK button to save the channel assigned. (CH2-CH134).                                                       |
| OUL        | Use the same steps as above to set the Frequency Output Level (+15dBmV-+30dBmV).                                                                                                    |
| СОМ        | Use the same steps as above to set the Constellation (ITU-T J.83, QAM256).                                                                                                    |
| N / Y      | Press the UP or DOWN buttons to select YES or NO. Select ' $\mathbf{y}$ ' for yes, all changes made will be stored in the memory. Select ' $\mathbf{n}$ ' for no to cancel.                                                   |
| IPA        | Following the flow charts to enter the 'IPA' IP address mode.                                                                                                    |
| IP1        | Press OK to enter IP adjustment mode. Use the UP or DOWN buttons to set the first number of IP1.<br>Press the DOWN button to advance to the next digit and UP and<br>DOWN button to set (0-999). Press the OK button to save. |
| IP2        | Use the same steps as above to set the IP2 numbers. (0-999)                                                                                                    |
| IP3        | Use the same steps as above to set the IP3 numbers. (0-999)                                                                                                    |
| IP4        | Use the same steps as above to set the IP4 numbers. (0-999)                                                                                                    |
| IPA<br>Y/S | When all the sections in 'IPA' completed Press the UP or DOWN Button to select YES or NO. Select ' $\mathbf{y}$ ' for yes, all the settings above will be stored in the memory. Select ' $\mathbf{n}$ ' for no to cancel.     |
| ESC        | Press the OK button to exit to system home screen interface.                                                                                                    |

# NAVIGATIONAL FLOWCHART

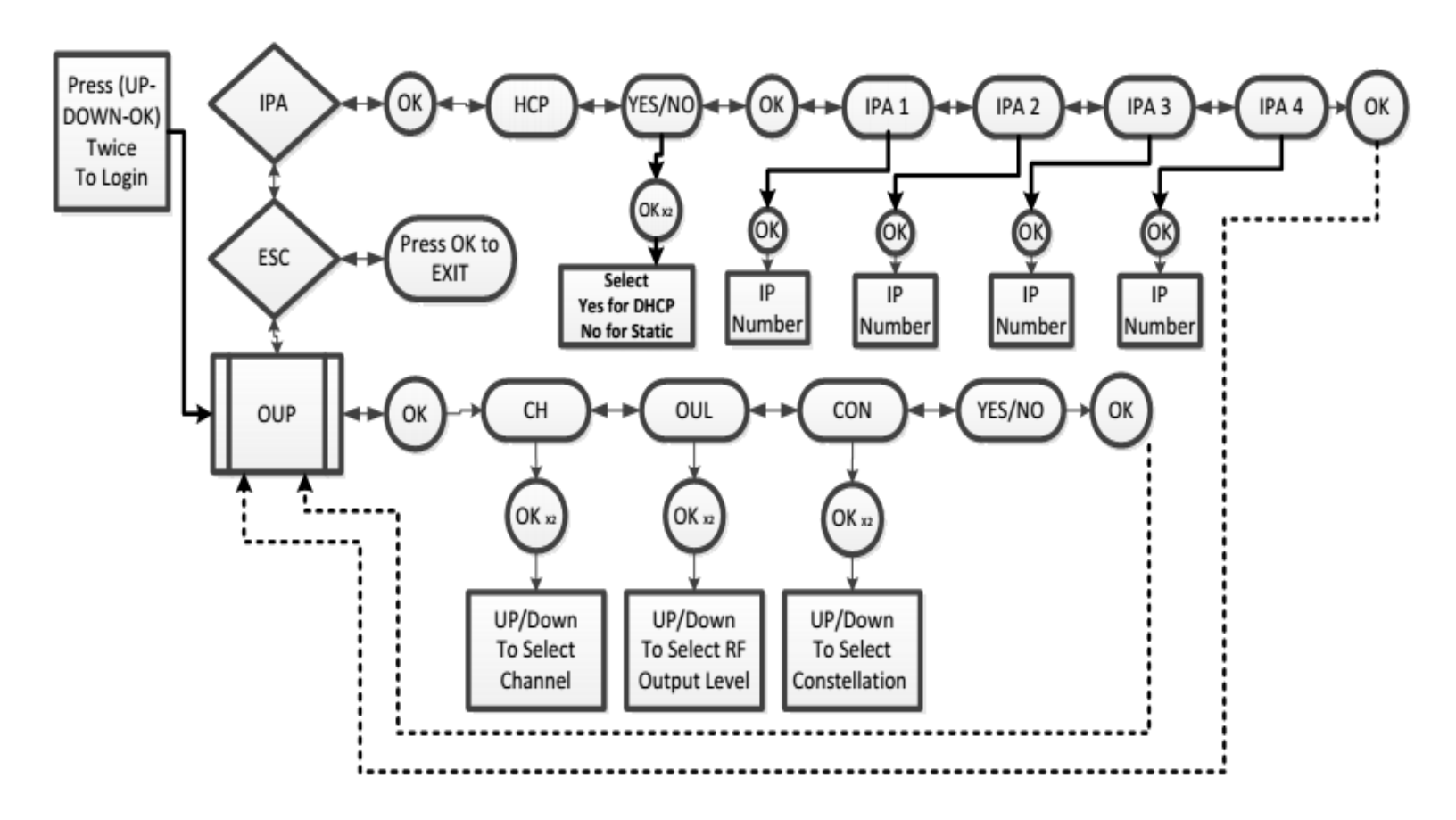

# **Network Connection**

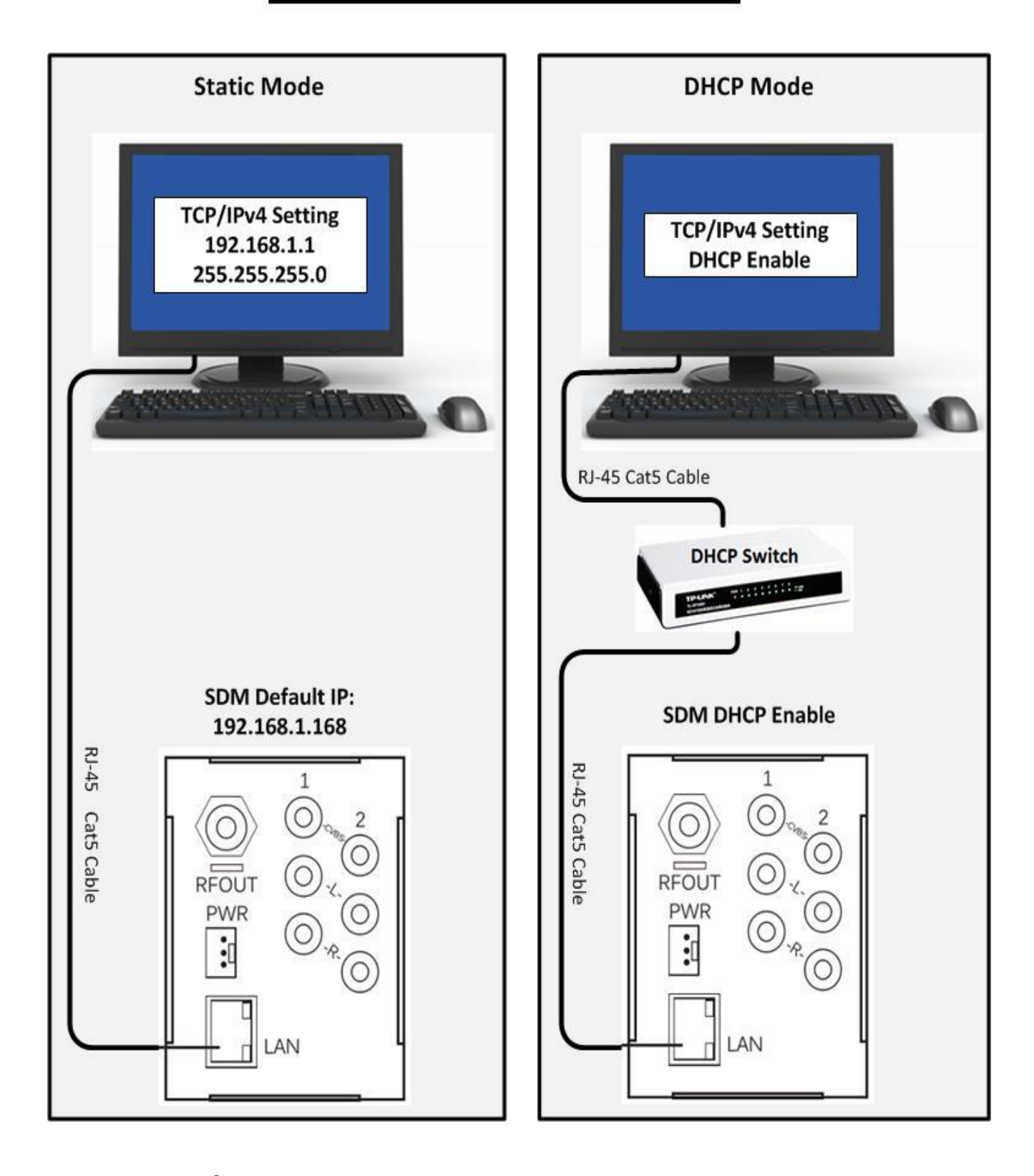

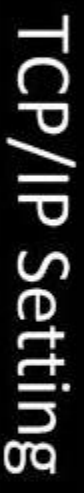

| T      |                       | 10000                              |                     | -                                        |                         | - 15.                                              | ADD.                               |                                  |                        |                          | 015700                   | 7.051              | 1                                       | -                                                       |                         | 0                    |
|--------|-----------------------|------------------------------------|---------------------|------------------------------------------|-------------------------|----------------------------------------------------|------------------------------------|----------------------------------|------------------------|--------------------------|--------------------------|--------------------|-----------------------------------------|---------------------------------------------------------|-------------------------|----------------------|
|        | across diverse interc | Description<br>Transmission Contro | Install             |                                          | 🗹 🚣 Link-Layer To       | Internet Proto     Link-Layer To                   | <ul> <li>Internet Proto</li> </ul> | Client for Micr                  | This connection uses t | Realtek RTL810           | Connect using:           | Networking Sharing | Local Area Connecti                     | Network cal<br>Realtek RTL                              | Organize 👻 Disal        | Con                  |
| OK     | connected networks.   | Protocol/Internet Protoc           | Uninstall           |                                          | pology Discovery Respor | col Version 4 (TCP/IPv4)<br>pology Discovery Mappe | col Version 6 (TCP/IPv6)           | osoft Networks<br>Scheduler      | he following items:    | )2E/RTL8103E Family PC   |                          |                    | on Properties                           | Connection<br>ble unplugged<br>8102E/RTL8103E Famil     | ble this network device | trol Panel 🔹 Network |
| Cancel |                       | ol. The default                    | Properties          |                                          | lder                    | · I/O Driver                                       | AWOINS                             |                                  | Configure              | II-E Fast Etheme         |                          |                    | ~~~~~~~~~~~~~~~~~~~~~~~~~~~~~~~~~~~~~~~ | . Wirele<br>PDI-EI<br>Broad                             | Diagnose this           | and Internet + Ne    |
|        | Validate settings     | Alternate DNS serve                | Preferred DNS serve | <ul> <li>Use the following to</li> </ul> | Obtain DNS server       | Default gateway:                                   | Subnet mask:                       | Ose the following<br>IP address: | Obtain an IP addr      | for the appropriate IP s | Voit can not TD cottings | General            | Internet Protocol Version               | ss Network Connection<br>NG<br>com 802.11g Network Adap | connection >>           | twork Connections    |
|        | upon exit             |                                    | а<br>П              | ONS server address                       | address automatic       |                                                    | 25                                 | P address.                       | ess automatically      | ettings.                 | accional automatic       |                    | 4 (TCP/IPv4) Prop                       |                                                         |                         |                      |
| J      |                       | •                                  |                     | es:                                      | ally                    |                                                    | 55 . 255 . 255 .                   | 92.168.1.                        | Stati                  | your network ad          | ally if your notwo       |                    | perties                                 |                                                         | •                       | Search Net           |
| *      | Advar                 | •                                  | •                   |                                          |                         |                                                    | 0                                  | +                                | °                      | Iminis                   | 1                        |                    |                                         |                                                         | -                       | Ø                    |

STEP #1: Control Panel-Network and Internet -Network Connections STEP #2: Right Click on Local Area Connection and select Properties

STEP #3: Select TCP/IPv4 then click on Properties

Step #4: Select Mode for DHCP or Static

{Note: DHCP switch is required in order to use DHCP mode} {Note: For static mode please enter the above IP/Subnet mask} Step #5: Click on OK then Close.

Starburst<sup>®</sup> Technologies Customer Support • 1-800-242-1606 ext. 274

# WEB INTERFACE CONNECTION

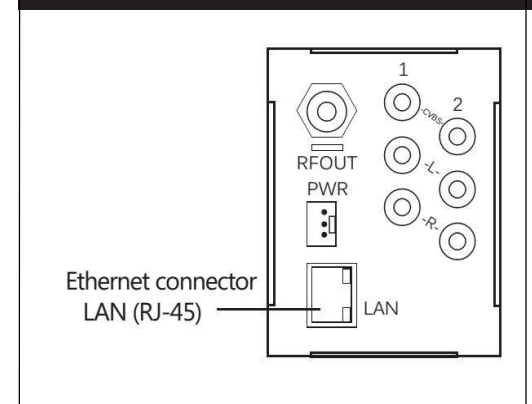

#### **Ethernet connection**

The web browser allow the user fully configure the SB- SDQM-2130 unit via an Ethernet connection and a web browser.

**A.** Connect the PC to the LAN port of the SB-SDQM-2130 unit. See below diagram.

**B.** The configuration process must be made in local mode; although later you will be able to access the unit from any PC in the LAN.

**C.** Launch the web browser and enter the SB-SDQM-2130 IP address. See Flowchart for instruction.

## System Login

#### Enter the default password '1234' to Login.

Note: Password can be changed after logged in under System parameters tab.

| Password : | • |  |
|------------|---|--|
|            |   |  |

# **RF Parameters**

User can edit the parameters such as Country, Frequency, and Output Level etc.

| RF Parameters                          | Setup J.8                                                                                                    | 3B RF out                                                                          | put                  |    |         |
|----------------------------------------|----------------------------------------------------------------------------------------------------|------------------------------------------------------------------------------------|----------------------|----|---------|
| Setup RF output<br>Advanced RF setting | Country :<br>Frequency :<br>Output level :<br>Constellation :<br>Interleaver :<br>IQ swap :<br>Save Settings | USA<br>CH6(85MHz)<br>30 dBmV<br>QAM256<br>{128,1}<br>enable ® di<br>Cancel Changes | V<br>V<br>V<br>sable |    |         |
|                                        |                                                                                                    |                                                                                    |                      | St | arburst |

Starburst<sup>®</sup> Technologies Customer Support • 1-800-242-1606 ext. 274

| RF Parameters                                                                     | Video Parameters Audio Parameters                                                                                                    | Stream Parameters System Paramete         |
|-----------------------------------------------------------------------------------|----------------------------------------------------------------------------------------------------|-------------------------------------------|
| Video Parameters<br>Set video source<br>Tune color                                | Tune color         Port :       1 • • • • • • • • • • • • • • • • • • •                                                                                        | (0~50)<br>(0~50)<br>(0~50)<br>(0~50)      |
|                                                                                   |                                                                                                    | TECHNOLOGIES                              |
| dio Param                                                                         | eters<br>oder rate in 'Audio paramet                                                                                                    | ers'.                                     |
| <b>Dio Param</b><br>can set the enco<br>Parameters Vide<br>Mo Parameters<br>audio | eters<br>oder rate in 'Audio paramet<br>Parameters Audio Parameters Str<br>Set audio<br>Port : 1.<br>Encoder Rate : 128 Kbps •<br>Save Settings Cancel Changes | ers'.<br>eam Parameters System Parameters |

## **Stream Parameters**

User can set channel name, PID and major channel number in 'Stream Parameters'.

| Stream                                                                                                    | Set Chann                                                                                                    | el name                                                                                        |                                                          |                              |
|----------------------------------------------------------------------------------------------------|----------------------------------------------------------------------------------------------------|------------------------------------------------------------------------------------------------|----------------------------------------------------------|------------------------------|
| Parameters<br>Set Channel name<br>Set PID<br>Set VCN                                                                                                    | Port :<br>Channel name :<br>Save Settings (                                                                                                | 1 ▼<br>SDCH-1<br>Cancel Changes                                                                | (At most 7 characte                                      | n:s)                         |
|                                                                                                    |                                                                                                    |                                                                                                | Śţ                                                       | ECHNOLOGIES                  |
|                                                                                                    |                                                                                                    |                                                                                                |                                                          |                              |
| em Parame                                                                                                    | ters                                                                                                    |                                                                                                |                                                          |                              |
| em Parame                                                                                                    | eters                                                                                                    | inventory in                                                                                   | 'System Parame                                           | tors'                        |
| em Parame                                                                                                    | stem or retrieve                                                                                                    | inventory in                                                                                   | 'System Parame                                           | eters'.                      |
| em Parame<br>an reset the sy<br>ssword config                                                                                                    | stem or retrieve<br>Juration enable u                                                                                                    | inventory in<br>ser to chang                                                                   | 'System Parame<br>e the                                  | eters'.                      |
| em Parame<br>an reset the sy<br>assword config<br>ord for access                                                                                                    | stem or retrieve<br>Juration enable u<br>to the web interf                                                                                 | inventory in<br>ser to chang<br>face of SB-SE                                                  | 'System Parame<br>e the<br>QM-2130.                      | eters'.                      |
| em Parame<br>an reset the sy<br>assword config<br>ord for access<br>RF Parameters                                                                                                    | eters<br>estem or retrieve<br>juration enable u<br>to the web interf<br>Video Parameters                                                   | inventory in<br>ser to chang<br>face of SB-SE<br>Audio Parameters                              | 'System Parame<br>e the<br>QM-2130.<br>Stream Parameters | eters'.<br>System Parameters |
| em Parame<br>an reset the sy<br>assword config<br>ord for access<br>RF Parameters<br>System Parameter                                                                                                 | eters<br>estem or retrieve<br>juration enable u<br>to the web interf<br>Video Parameters                                                   | inventory in<br>ser to chang<br>face of SB-SE<br>Audio Parameters<br>eset                      | 'System Parame<br>e the<br>QM-2130.<br>Stream Parameters | eters'.<br>System Parameters |
| em Parame<br>an reset the sy<br>assword config<br>ord for access<br>RF Parameters<br>System Parameter<br>Reset System                                                                                 | eters<br>estem or retrieve<br>juration enable u<br>to the web interf<br>Video Parameters<br>System Re<br>Reset Mode :                      | inventory in<br>ser to chang<br>face of SB-SE<br>Audio Parameters<br>eset                      | 'System Parame<br>e the<br>QM-2130.<br>Stream Parameters | eters'.<br>System Parameters |
| em Parame<br>an reset the sy<br>assword config<br>ord for access<br>RF Parameters<br>System Parameter<br>Reset System<br>Retrieve Inventory                                                           | eters<br>estem or retrieve<br>juration enable u<br>to the web interf<br>Video Parameters<br>System Re<br>Reset Mode :                      | inventory in<br>ser to chang<br>face of SB-SE<br>Audio Parameters<br>eset                      | 'System Parame<br>e the<br>QM-2130.<br>Stream Parameters | eters'.<br>System Parameters |
| em Parame<br>an reset the sy<br>assword config<br>ord for access<br>RF Parameters<br>System Parameter<br>Reset System<br>Retrieve Inventory<br>Upgrade Code                                           | eters<br>estem or retrieve<br>puration enable u<br>to the web interf<br>Video Parameters<br>System Reset<br>System Reset                   | inventory in<br>ser to chang<br>face of SB-SE<br>Audio Parameters<br>eset                      | 'System Parame<br>e the<br>QM-2130.<br>Stream Parameters | eters'.<br>System Parameters |
| em Parame<br>an reset the sy<br>assword config<br>ord for access<br>RF Parameters<br>System Parameter<br>Reset System<br>Retrieve Inventory<br>Upgrade Code<br>Set IP<br>Set Language                 | eters<br>estem or retrieve<br>puration enable u<br>to the web interf<br>Video Parameters<br>System Reset<br>Reset Mode : -<br>System Reset | inventory in<br>ser to chang<br>face of SB-SE<br>Audio Parameters<br>eset                      | 'System Parame<br>e the<br>QM-2130.<br>Stream Parameters | eters'.<br>System Parameters |
| em Parame<br>an reset the sy<br>assword config<br>ord for access<br>RF Parameters<br>System Parameter<br>Reset System<br>Retrieve Inventory<br>Upgrade Code<br>Set IP<br>Set Language<br>Set Password | eters<br>stem or retrieve<br>puration enable u<br>to the web interf<br>Video Parameters<br>System Reset<br>System Reset                    | inventory in<br>ser to chang<br>face of SB-SE<br>Audio Parameters<br>eset                      | 'System Parame<br>e the<br>QM-2130.<br>Stream Parameters | eters'.<br>System Parameters |
| em Parame<br>an reset the sy<br>assword config<br>ord for access<br>RF Parameters<br>System Parameter<br>Reset System<br>Retrieve Inventory<br>Upgrade Code<br>Set IP<br>Set Language<br>Set Password | eters<br>estem or retrieve<br>puration enable u<br>to the web interf<br>Video Parameters<br>System Reset<br>Reset Mode : -<br>System Reset | inventory in<br>ser to chang<br>face of SB-SE<br>Audio Parameters<br>eset<br>- Please Select • | 'System Parame<br>e the<br>QM-2130.<br>Stream Parameters | eters'.<br>System Parameters |

| Ch  | Center         | Ch  | Center         | Ch  | Center         | Ch  | Center         |        | Center         |
|-----|----------------|-----|----------------|-----|----------------|-----|----------------|--------|----------------|
| No. | Freq.<br>(MHz) | No. | Freq.<br>(MHz) | No. | Freq.<br>(MHz) | No. | Freq.<br>(MHz) | Ch No. | Freq.<br>(MHz) |
| 2   | 57             | 29  | 255            | 56  | 417            | 83  | 579            | 110    | 711            |
| 3   | 63             | 30  | 261            | 57  | 423            | 84  | 585            | 111    | 717            |
| 4   | 69             | 31  | 267            | 58  | 429            | 85  | 591            | 112    | 723            |
| 5   | 79             | 32  | 273            | 59  | 435            | 86  | 597            | 113    | 729            |
| 6   | 85             | 33  | 279            | 60  | 441            | 87  | 603            | 114    | 735            |
| 7   | 177            | 34  | 285            | 61  | 447            | 88  | 609            | 115    | 741            |
| 8   | 183            | 35  | 291            | 62  | 453            | 89  | 615            | 116    | 747            |
| 9   | 189            | 36  | 297            | 63  | 459            | 90  | 621            | 117    | 753            |
| 10  | 195            | 37  | 303            | 64  | 465            | 91  | 627            | 118    | 759            |
| 11  | 201            | 38  | 309            | 65  | 471            | 92  | 633            | 119    | 765            |
| 12  | 207            | 39  | 315            | 66  | 477            | 93  | 639            | 120    | 771            |
| 13  | 213            | 40  | 321            | 67  | 483            | 94  | 645            | 121    | 777            |
| 14  | 123            | 41  | 327            | 68  | 489            | 95  | 93             | 122    | 783            |
| 15  | 129            | 42  | 333            | 69  | 495            | 96  | 99             | 123    | 789            |
| 16  | 135            | 43  | 339            | 70  | 501            | 97  | 105            | 124    | 795            |
| 17  | 141            | 44  | 345            | 71  | 507            | 98  | 111            | 125    | 801            |
| 18  | 147            | 45  | 351            | 72  | 513            | 99  | 117            | 126    | 807            |
| 19  | 153            | 46  | 357            | 73  | 519            | 100 | 651            | 127    | 813            |
| 20  | 159            | 47  | 363            | 74  | 525            | 101 | 657            | 128    | 819            |
| 21  | 165            | 48  | 369            | 75  | 531            | 102 | 663            | 129    | 825            |
| 22  | 171            | 49  | 375            | 76  | 537            | 103 | 669            | 130    | 831            |
| 23  | 219            | 50  | 381            | 77  | 543            | 104 | 675            | 131    | 837            |
| 24  | 225            | 51  | 387            | 78  | 549            | 105 | 681            | 132    | 843            |
| 25  | 231            | 52  | 393            | 79  | 555            | 106 | 687            | 133    | 849            |
| 26  | 237            | 53  | 399            | 80  | 561            | 107 | 693            | 134    | 855            |
| 27  | 243            | 54  | 405            | 81  | 567            | 108 | 699            |        |                |
| 28  | 249            | 55  | 411            | 82  | 573            | 109 | 705            |        |                |